# Ausführliche Anleitung:

# <u>A - AG-Wahl</u>

### <u>B - Anmeldung zur Hausaufgabenbetreuung</u> (nur für die Jahrgänge 5 bis 7 möglich)

#### Zeitraum für die Wahlen und die Anmeldung: Dienstag, den 7. September 2021 (8 Uhr) bis Samstag, den 11. September 2021 (22 Uhr).

- a. IServ starten: Entweder über den link auf der Startseite der homepage der Leibnizschule oder direkt über <u>https://leibnizschule-hannover.eu/iserv/app/login?target=%2Fiserv%2F</u>
- b. Anmeldung über den Schüler-IServ-Account mit Benutzernamen und Passwort.
- c. Auf der linken Seite *Alle Module* anklicken. (*Es erscheinen darunter dann weitere Auswahlmöglichkeiten.*)
- d. Auf der linken Seite weiter unten den Punkt *Kurswahlen* anklicken. *(Es erscheinen dann in der Mitte "Aktuelle Wahlen".)*

### A - AG-WAHLEN

- 1. Unter *Aktuelle Wahlen* den Punkt *AG-Wahl 2021/22* auswählen. *(Es erscheinen dann alle angebotenen AGs .)*
- 2. Auf das blaue *Jetzt wählen* klicken. (*Es erscheinen dann "Erstwunsch", "Zweitwunsch" und "Drittwunsch".*)
- 3. Nacheinander in die Felder *Erstwunsch*, *Zweitwunsch* und *Drittwunsch* klicken und dort die Wunsch-AGs auswählen (bitte den <u>HINWEIS</u> weiter unten beachten).
- 4. Am Ende das grüne *Abschicken* klicken!

Änderungen sind bis zum Ende des Wahlzeitraumes möglich.

<u>HINWEIS</u>: Das Programm akzeptiert nur die Angabe von genau drei unterschiedlichen Wünschen. Die folgende Tabelle zeigt, was man unter *Erstwunsch*, *Zweitwunsch* und *Drittwunsch* auswählen muss, wenn man nur eine oder zwei Wunsch-AGs oder (maximal) drei Wunsch-AGs hat.

|             | Nur eine Wunsch-AG       | Nur <b>zwei</b> Wunsch-AGs | Drei Wunsch-AGs |
|-------------|--------------------------|----------------------------|-----------------|
| Erstwunsch  | AG 1 (z. B.)             | AG 1 (z. B.)               | AG 1 (z. B.)    |
| Zweitwunsch | AG O - Kein Zweitwunsch  | AG 2 (z. B.)               | AG 2 (z. B.)    |
| Drittwunsch | AG OO - Kein Drittwunsch | AG OO - Kein Drittwunsch   | AG 3 (z. B.)    |

Die AGs beginnen am Montag, den 20 September 2021.

Bei Fragen zu den AGs: sonya.kiefer@leibnizschule-hannover.eu

#### <u>B - ANMELDUNG ZUR HA-BETREUUNG</u> (nur für die Jahrgänge 5 bis 7 möglich)

- 1. Unter *Aktuelle Wahlen* den Punkt *Anmeldung zur HA-Betreuung 2021/22* auswählen. *(Es erscheinen dann alle Auswahlmöglichkeiten (s.u.).)*
- 2. Auf das blaue *Jetzt wählen* klicken. (*Es erscheinen dann "Erstwunsch", "Zweitwunsch" und "Drittwunsch".*)
- 3. Nacheinander in die Felder *Erstwunsch*, *Zweitwunsch* und *Drittwunsch* klicken und dort die gewünschten Wochentage auswählen. (bitte die <u>HINWEISE</u> weiter unten beachten).
- 4. Am Ende das grüne *Abschicken* klicken!

Änderungen sind bis zum Ende des Anmeldezeitraumes möglich.

**<u>HINWEIS 1</u>**: Das Programm akzeptiert nur genau drei unterschiedliche "Wünsche". Die folgende Tabelle zeigt, was man unter *Erstwunsch*, *Zweitwunsch* und *Drittwunsch* auswählen muss, um die Anmeldung für einen, zwei, drei oder vier Wochentage durchzuführen.

**HINWEIS 2**: Falls Ihr Kind an einem der hier gewählten Wochentage einen AG-Platz erhalten sollte, wird die Anmeldung zur HA-Betreuung an diesem Wochentag von uns automatisch gestrichen. Geben Sie hier also bitte **alle** Wochentage an, an denen Ihr Kind am Nachmittag **auf jeden Fall** in der Schule sein soll.

|             | Betreuung an                | Betreuung an <b>zwei</b>    | Betreuung an <b>drei</b> | Betreuung an vier           |
|-------------|-----------------------------|-----------------------------|--------------------------|-----------------------------|
|             | einem Wochentag             | Wochentagen                 | Wochentagen              | Wochentagen                 |
|             | gewünscht                   | gewünscht                   | gewünscht                | gewünscht                   |
| Erstwunsch  | HA 1 - Montag               | HA 1 - Montag               | HA 1 - Montag            | HA 5 - Montag bis           |
|             | (z. B.)                     | (z. B.)                     | (z. B.)                  | Donnerstag                  |
| Zweitwunsch | HA 0 - Kein                 | HA 2 – Dienstag             | HA 2 – Dienstag          | HA 0 - Kein                 |
|             | Zweitwunsch                 | (z. B.)                     | (z. B.)                  | Zweitwunsch                 |
| Drittwunsch | HA 00 - Kein<br>Drittwunsch | HA 00 - Kein<br>Drittwunsch | Mittwoch (z. B.)         | HA 00 - Kein<br>Drittwunsch |

Die HA-Betreuung beginnt am Montag, den 20 September 2021.

Bei Fragen zur HA-Betreuung: juliane.raffel@leibnizschule-hannover.eu